# Construyendo nuestro propio

# blog en Blogger

## **Tutorial Básico**

Comunidad Mapuche Williche Kiyemtuain

kiyemtuain.blogspot.com

Febrero de 2008

#### INTRODUCCIÓN

Este tutorial pretende introducirnos en el mundo de los Blogs, un servicio de Internet muy popular del cual podemos hacer uso para difundir todo tipo de información. Esperamos que estas líneas sean de utilidad y que nuestras comunidades puedan sacar provecho de esta herramienta.

### ¿QUÉ ES UN BLOG?

Se dice que una imagen vale más que mil palabras...

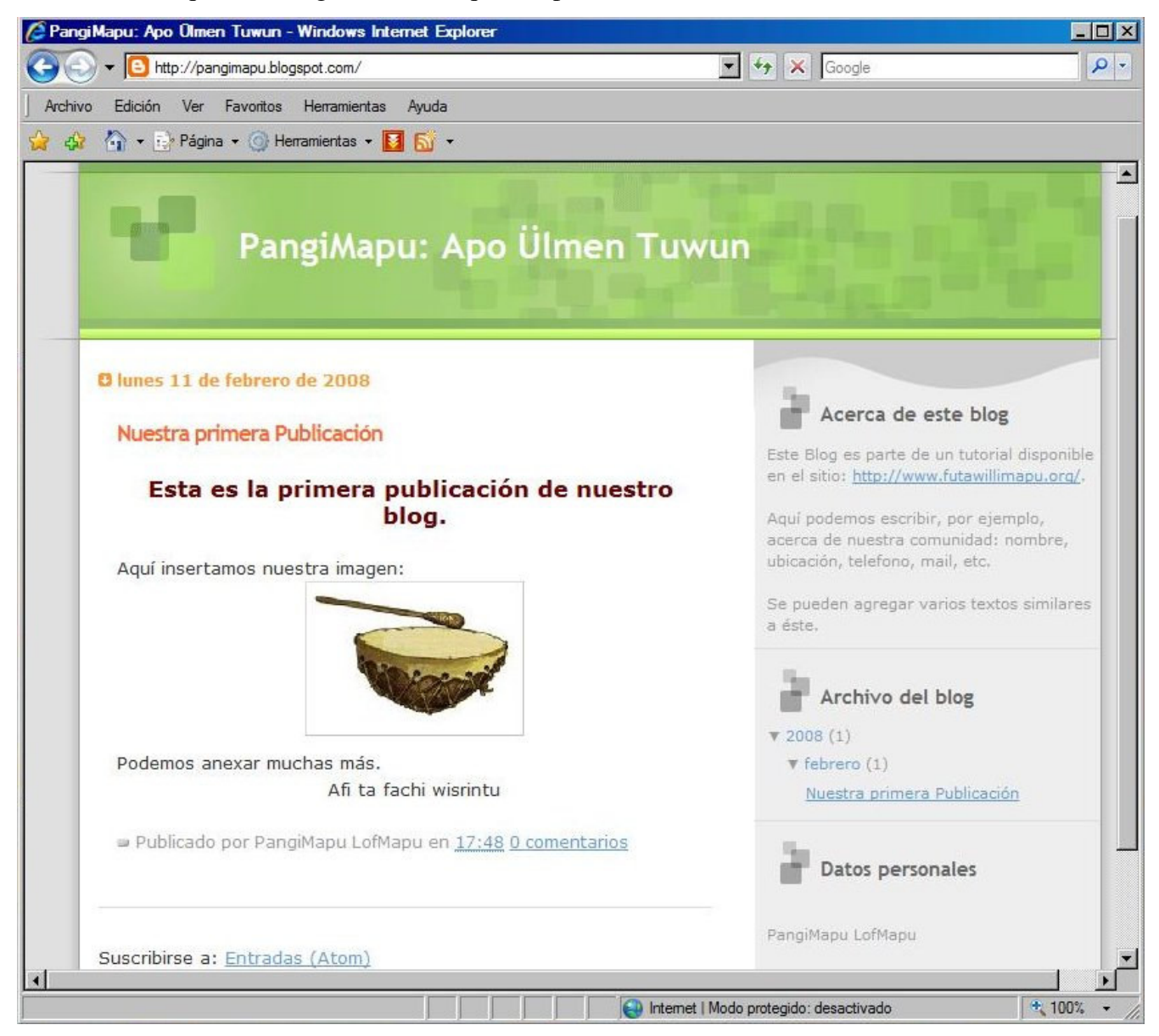

Figura 1: Un sencillo ejemplo de blog disponible en <u>http://pangimapu.blogspot.com</u>, y que iremos

desarrollando en este tutorial.

Comunidad Mapuche Williche Kiyemtuain – Pualwe - Fütawillimapu

La Figura 1 nos muestra un blog. En él podemos publicar textos con formato, imágenes y videos, y hacer links con otras páginas web. Tan simple como eso. Sobre el concepto *blog* diremos que proviene de los vocablos ingleses *web* (red) y *log* (diario), y que en español es usual traducirlo como bitácora debido a que un blog es un espacio en el que continuamente vamos escribiendo.

Pero más importarte que saber qué es un blog, deberíamos preguntarnos qué podríamos publicar en blog ¿Verdad? Podemos publicar casi de todo<sup>\*</sup>, reflexiones, relatos, actividades de nuestras comunidades, información acerca de las problemáticas que nos afectan como Pueblo Mapuche, publicidad de los productos que nuestra comunidad elabora, etc., etc..

Ahora que ya tenemos una idea de qué es un blog y lo que podríamos hacer con uno, es hora de poner manos a la obra...

#### NUESTRO PRIMER BLOG

En el tutorial "<u>Creando un Correo Electrónico en Gmail</u>" aprendimos a crear una cuenta de correo electrónico en Gmail y mencionamos que con dicha cuenta estábamos en condiciones de crear un blog en Blogger, el servicio de blogs de Google. En esto último nos centraremos desde ahora...

Para crear nuestro primer blog, debemos acceder al sitio:

www.blogger.com

Al abrirse la página inicial de Blogger tendremos que introducir el nombre de nuestra cuenta de correo Gmail<sup>\*</sup> y nuestra contraseña, para luego pulsar el botón "ACCEDER", tal como lo indica la Figura 2:

<sup>&</sup>lt;sup>\*</sup> Las limitaciones están contenidas <u>aquí</u>.

<sup>&</sup>lt;sup>\*</sup> En rigor, una cuenta de Gmail es una cuenta de Google. Con dicha cuenta podemos acceder a variados servicios proporcionados por Google.

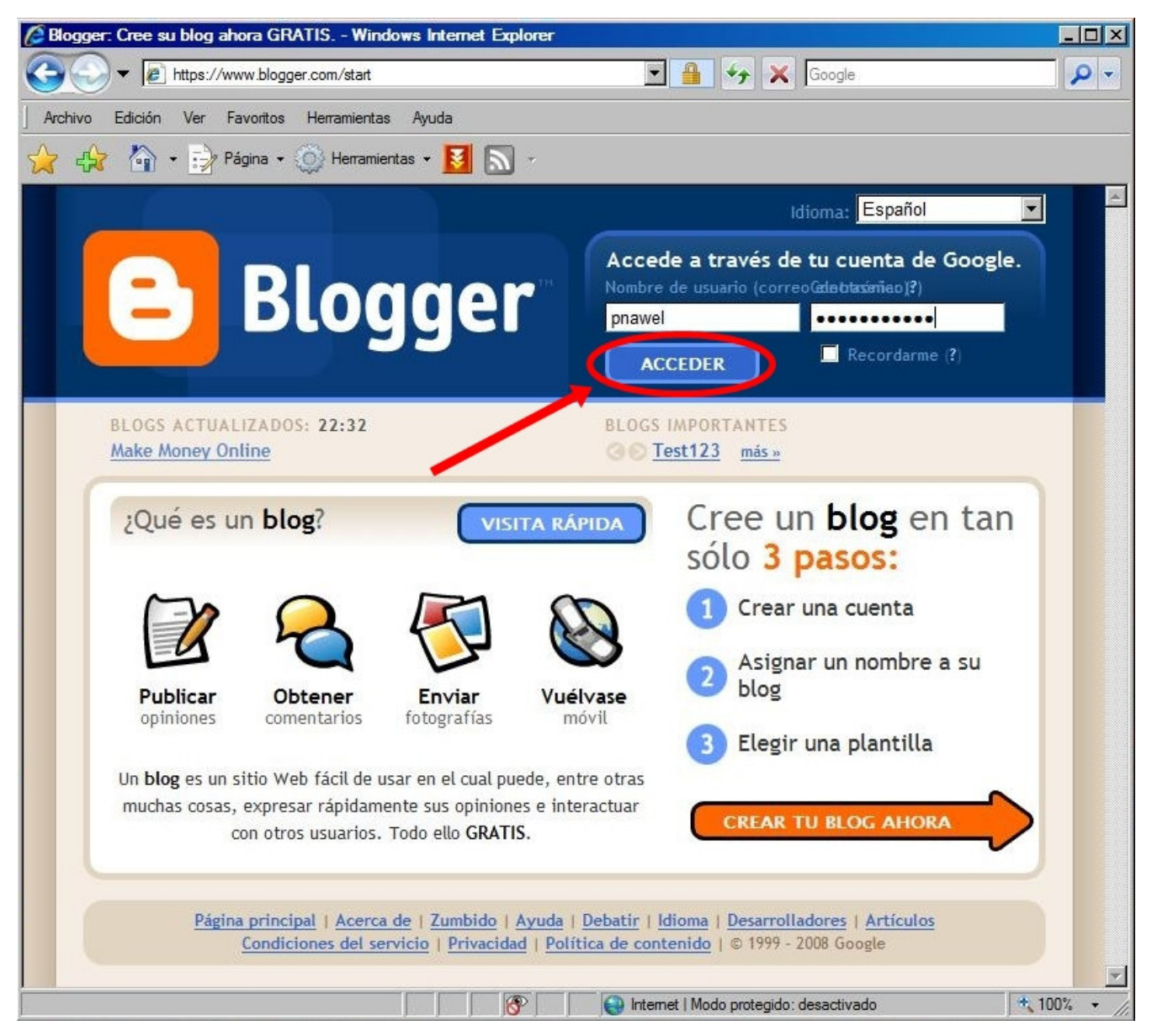

Figura 2: Para acceder a Blogger debemos introducir el nombre de nuestra cuenta de Gmail y nuestra contraseña.

Si el computador en el que estamos trabajando no es de nuestra pertenencia, NO debemos seleccionar la opción "Recordarme". Una vez pulsado el botón "ACCEDER" aparecerá la siguiente ventana:

| 🖉 Blogger: Crear cuenta en Blogger - Windows                  | Internet Explorer                                                   |                                                                                   | _ 🗆 ×       |
|---------------------------------------------------------------|---------------------------------------------------------------------|-----------------------------------------------------------------------------------|-------------|
| G v C https://www.google.com/accoun                           | ts/NewAccount?service=blogger& 🗾 🔒 🐓 🗙                              | Google                                                                            | <b>P</b> -  |
| Archivo Edición Ver Favoritos Herramientas                    | s Ayuda                                                             |                                                                                   |             |
| 🔆 🏠 🏠 - 🛃 Página - 🍥 Herramie                                 | ntas 🕶 🛃 🔊 👻                                                        |                                                                                   |             |
| 🔁 Blogger                                                     |                                                                     |                                                                                   | <u>*</u>    |
| 1 REGÍSTRESE D 2 ASIGNAR UN NO                                | DMBRE AL BLOG D  ELEGIR UNA PLANTILLA                               |                                                                                   |             |
| 1 Registrarse                                                 | en Blogger                                                          | Google                                                                            |             |
| Cuando haya completado este<br>electrónico y contraseña de su | proceso, podrá acceder a Blogger mediante la<br>I cuenta de Google. | dirección de correo                                                               |             |
| Dirección de correo electrónico                               | PNawel@gmail.com                                                    | <u>Utilizar una cuenta</u><br><u>diferente</u>                                    |             |
| Nombre                                                        | Pangi Nawel                                                         |                                                                                   |             |
| Mostrar nombre                                                | PangiMapu LofMapu                                                   | Nombre utilizado para<br>firmar sus entradas del<br>blog                          |             |
| Aceptación de las condiciones                                 | Acepto las <u>Condiciones del servicio</u> .                        | Indique que ha leído y<br>comprende las<br>condiciones de servicio<br>de Blogger. |             |
|                                                               | 🔊 Internet i Mada protesida                                         | · desartivado                                                                     | ►<br>100% ► |

Figura 3: Para comenzar a usar Blogger debemos registrar nuestro nombre.

En la ventana mostrada en la Figura 3, se nos pide ingresar el nombre que indicará quién es el que publica el texto. Por ejemplo, si vemos en la Figura 1, "PangiMapu LofMapu" ha publicado una "entrada" llamada "*Nuestra primera Publicación*". En esta misma página seleccionaremos la opción "Acepto las Condiciones del servicio" y, luego, haremos un click en "CONTINUAR" para seguir introduciendo más datos: el título del blog y la dirección del mismo (Figura 4). También tenemos la posibilidad de utilizar una configuración avanzada, pero esto queda fuera de los alcances de este tutorial.

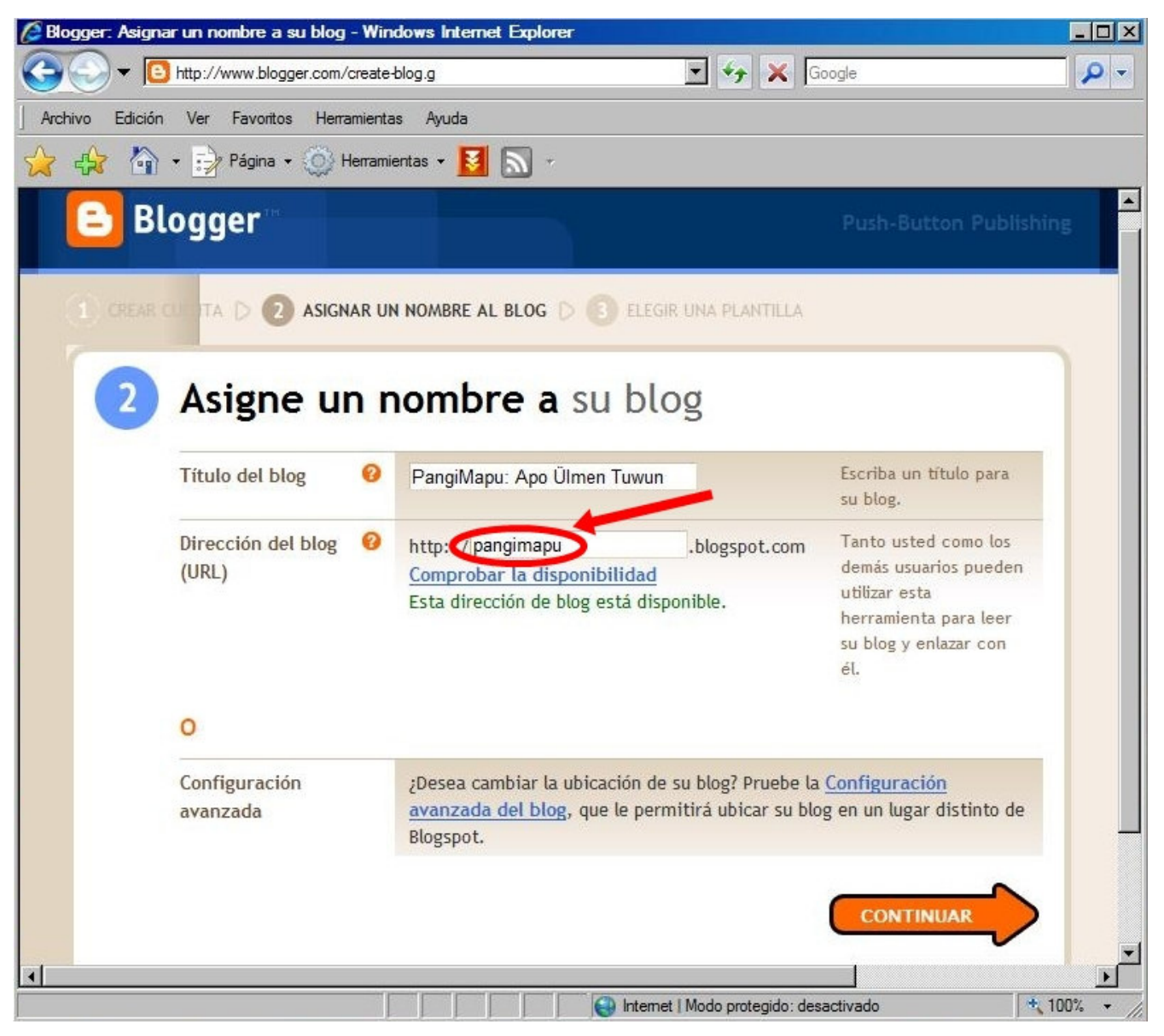

Figura 4: Debemos ingresar el Título del blog y la URL (dirección) del mismo.

En la ventana de la Figura 4, hemos introducido "*PangiMapu: Apo Ülmen Tuwun*" como título del blog cuya dirección es <u>http://pangimapu.blogspot.com</u>. Es recomendable que la dirección (URL) sea una sola palabra que describa el contenido o propósito del blog. Una vez que hemos introducido estos datos y hacemos click sobre "CONTINUAR" deberemos elegir una plantilla, tal como lo indica la Figura 5.

| 🖉 Blogger: Elegir una plantilla - Windows Internet Explore                                                                                                    | r de la companya de la companya de la companya de la companya de la companya de la companya de la companya de l                                                                                                    |                             |             |
|----------------------------------------------------------------------------------------------------|----------------------------------------------------------------------------------------------------|-----------------------------|-------------|
| G http://www.blogger.com/choose-template-new.g                                                                                                    | 2blogID=6443442226820728346                                                                                                    | 💌 😽 🗙 Google                | <b>₽</b> -  |
| Archivo Edición Ver Favoritos Herramientas Ayuda                                                                                                    |                                                                                                    |                             |             |
| 😭 🎲 🏠 🔹 🔂 Página 🗸 🍥 Herramientas 🕶 🚺 🔊 🕗                                                                                                    |                                                                                                    |                             |             |
| Blogger                                                                                                    |                                                                                                    | Push-Button Publishing      |             |
|                                                                                                    | PLANTILLA                                                                                                    |                             |             |
| 2 Elegir una plantill                                                                                                    | a                                                                                                    |                             |             |
|                                                                                                    | Scribe                                                                                                    |                             |             |
| Creada por: Douglas Bowman<br>vista preliminar de la plantilla                                                                                                    | Creada por: Todd Dominey                                                                                                    |                             |             |
| The sample blog                                                                                                    | Sample Blog<br>Market and Angele with the International Angele Concernation Strategies and the International<br>Providence of the International International In |                             |             |
| Construction for the second second s  | An example of the second second secon     |                             |             |
| A for a small show a scalar show a small show a small sho | Let us a standard have a standard of a standard with a standard of a standard with a standard of a standard with a standard with a standard wi     |                             |             |
| Creada por: Dan Cederholm                                                                                                    | C Thisaway Rose<br>Creada por: Dan Rubin                                                                                                    |                             |             |
| vista preliminar de la plantilla                                                                                                    | vista preliminar de la plantilla                                                                                                    |                             |             |
|                                                                                                    | Sample Blog                                                                                                    |                             |             |
| The A Second Pro-                                                                                                    |                                                                                                    |                             |             |
|                                                                                                    |                                                                                                    | CONTINUAR                   | <b>T</b>    |
|                                                                                                    |                                                                                                    | Nodo protegido: desactivado | • 100% • // |

Figura 5: La elección de una plantilla dependerá de nuestro gusto personal. En el ejemplo se optó por la plantilla "Tic Tac".

Una vez elegida la plantilla y al pulsar el botón "CONTINUAR" nuestro blog habrá sido creado (Figura 6).

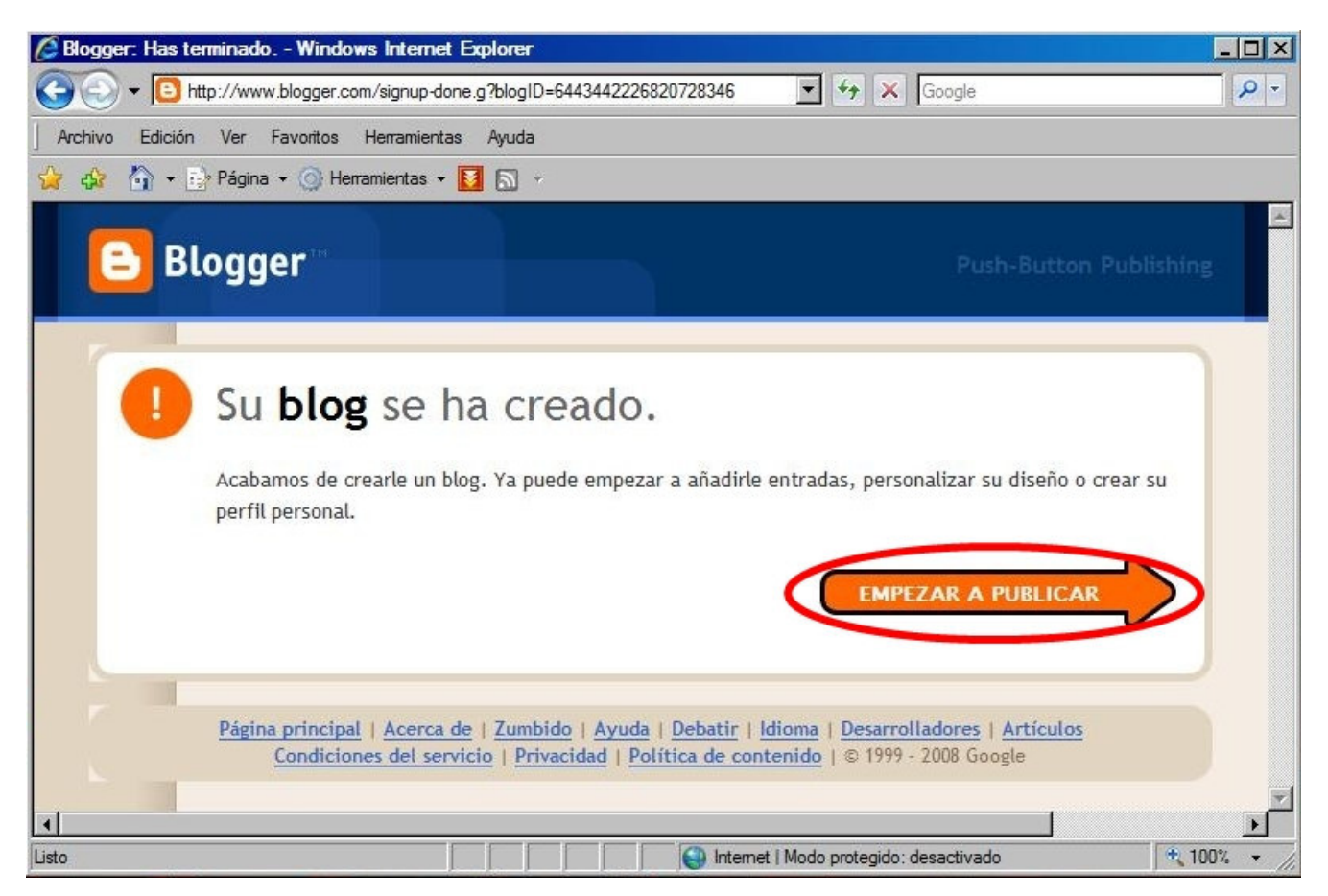

Figura 6: Nuestro blog ya ha sido creado.

### NUESTRA PRIMERA PUBLICACIÓN

Para crear nuestra primera publicación debemos hacer click sobre el botón "EMPEZAR A PUBLICAR" de la ventana mostrada en la Figura 6. Se abrirá entonces la ventana de la Figura 7 en la que, de aquí en adelante, introduciremos los textos que queramos publicar. Se observa que el editor de texto es muy similar al incorporado en nuestro correo Gmail. Con un poco de experimentación iremos conociendo las funcionalidades y limitaciones del mismo.

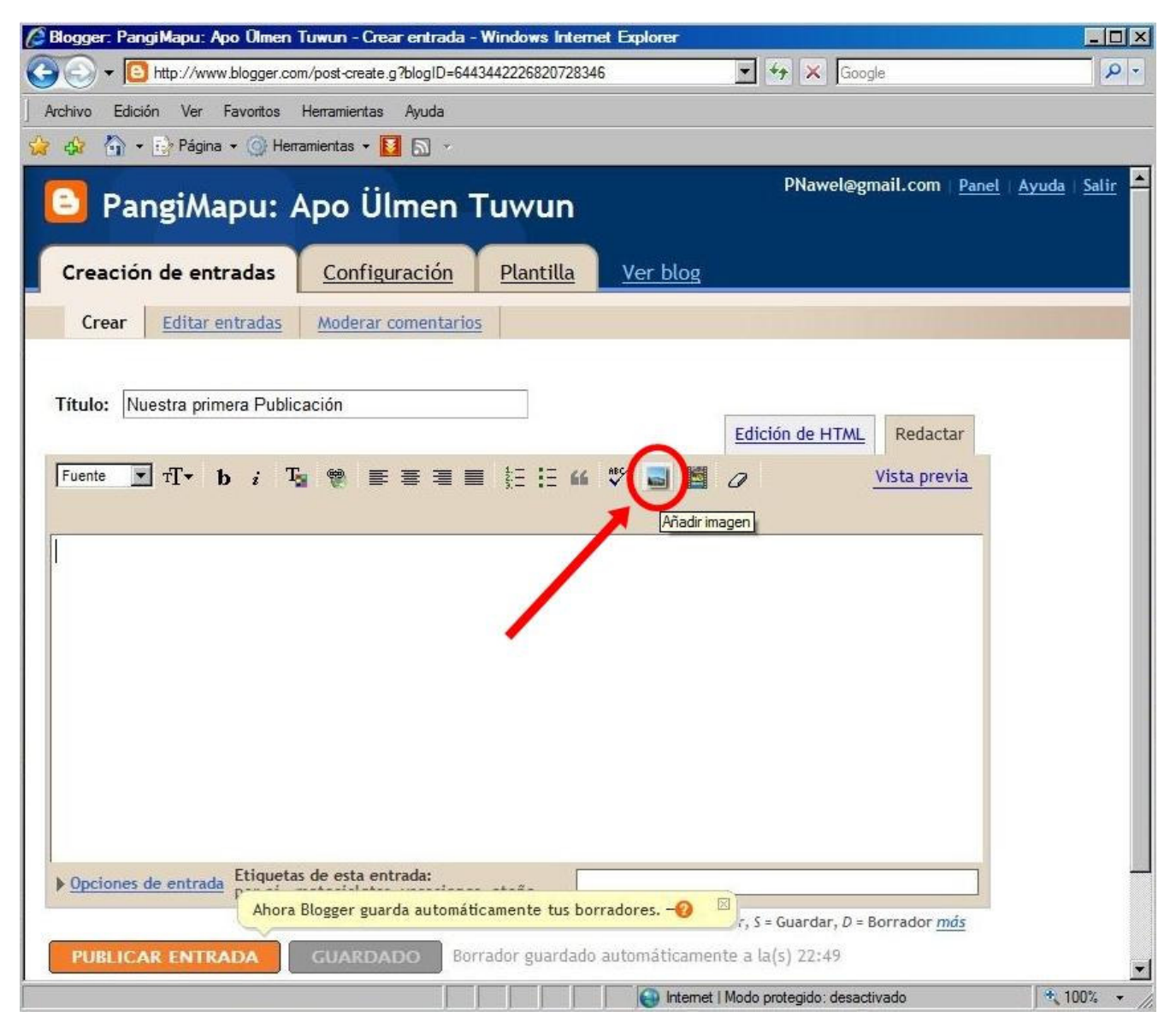

Figura 7: En esta sección crearemos nuestras publicaciones a las que podremos añadir, por ejemplo, una imagen.

En el ejemplo de la Figura 7, hemos ingresado "*Nuestra primera Publicación*" como título. Añadiremos, antes de escribir, una imagen (guardada en el computador) haciendo un click en el icono correspondiente (ver Figura 7). Se abrirá, entonces, una ventana en la cual pincharemos el botón "Examinar", según lo indica la Figura 8. Se abrirá una nueva ventana en la que buscaremos la imagen que añadiremos (Figura 9).

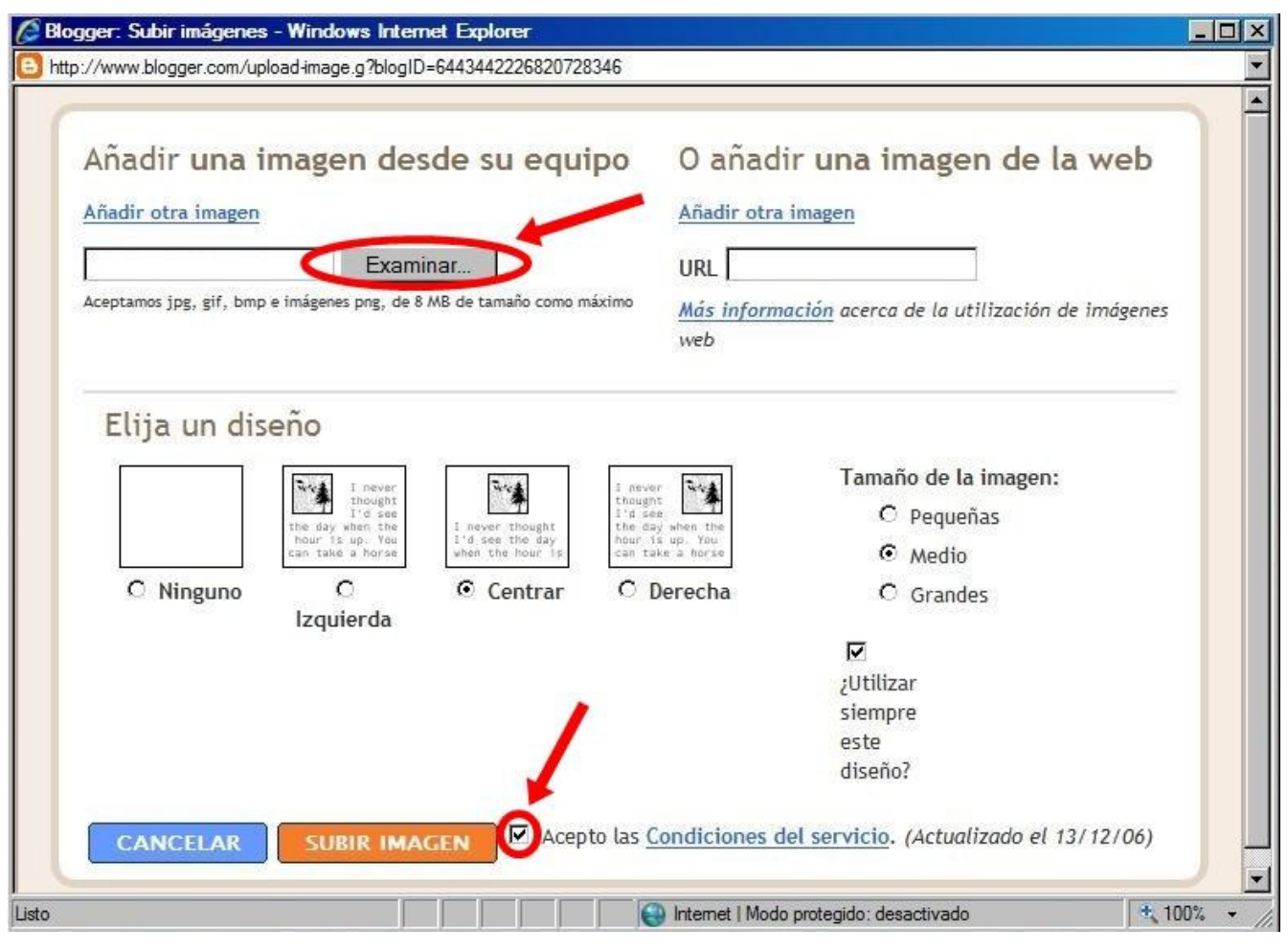

Figura 8: Esta es la ventana en la que tenemos que especificar la ubicación de la imagen que queremos añadir a nuestra publicación.

| 🖉 Elegir archivo                                      |                  |                   |                 |                        | ×   |
|-------------------------------------------------------|------------------|-------------------|-----------------|------------------------|-----|
| Millalikan                                            | ✓ Imágenes ✓ Map | uche 🕶            | 👻 🐼 Buscar      |                        | 2   |
| Organizar 👻 🔤 Vistas                                  | 👻 📑 Nueva ca     | rpeta             |                 |                        | 0   |
| Vínculos favoritos                                    | Nombre 🔺 🕇 Fe    | echa de captura 👻 | Etiquetas 👻 Tam | año 🚽 Clasificación    | -   |
| Escritorio                                            |                  |                   | KINGO           | KIII DO                |     |
| P Equipo<br>Documentos                                | KUL06            | KUL07             | KUL08           | KUL08                  |     |
| Música<br>Cambiados recienteme                        |                  |                   |                 |                        |     |
| <ul> <li>Búsquedas</li> <li>Acceso público</li> </ul> | KUL08            | KULTRUN           | KULTRUN         | kultrun01              |     |
| Carpetas 🔨                                            |                  | 1                 | 6               |                        | •   |
| Nombre:                                               | KULTRUN          |                   |                 | dos los archivos (*.*) |     |
|                                                       |                  |                   |                 | Abrir Cance            | lar |

Figura 9: Elección de la imagen, almacenada en el computador, que anexaremos a nuestra publicación.

Una vez seleccionada la imagen volveremos a la ventana de la Figura 8 con los cambios que se pueden observar en la Figura 10.

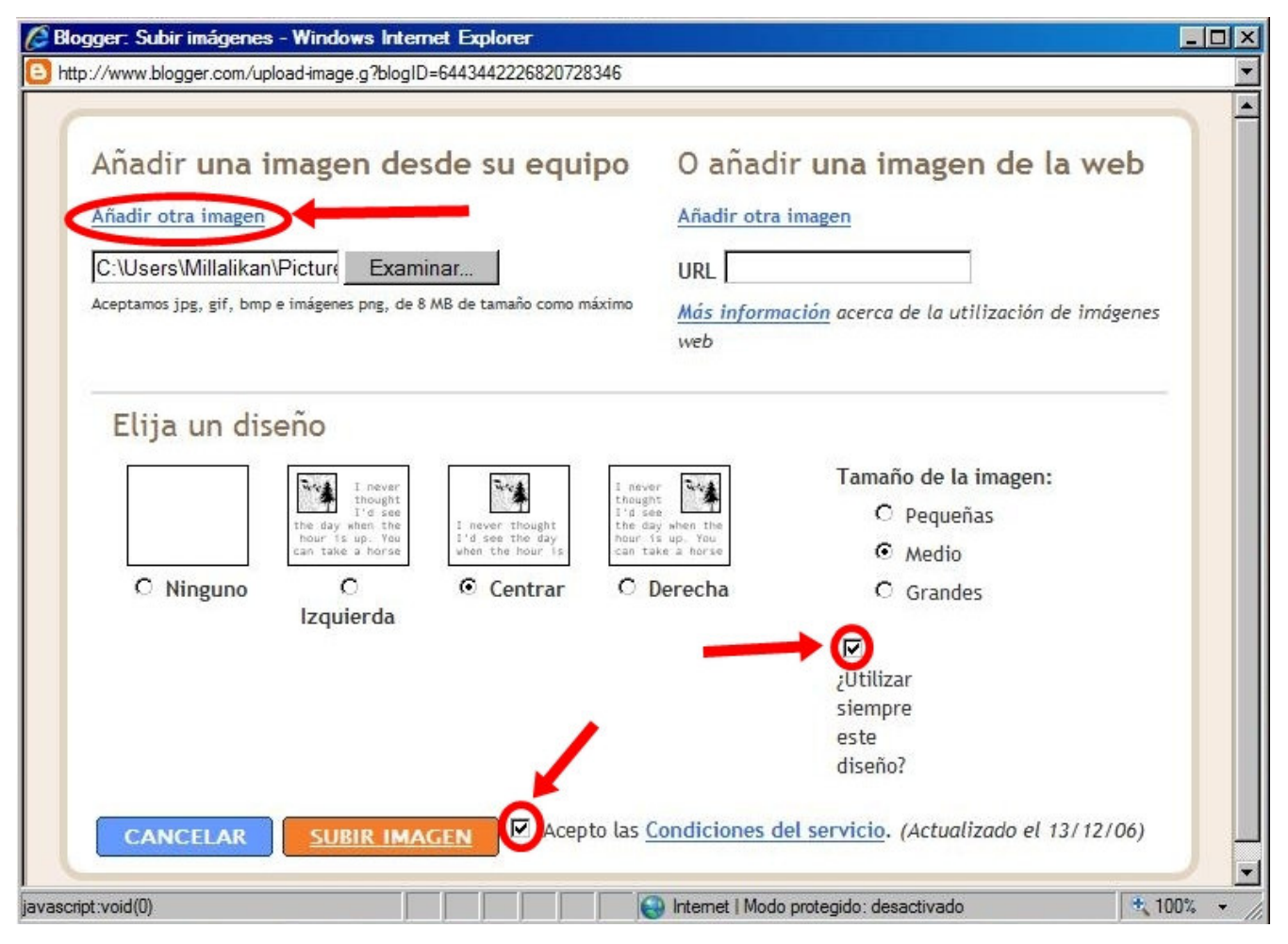

Figura 10: Una vez seleccionada la imagen que queremos incorporar nuestra publicación podemos elegir algunas de las opciones que el entorno nos proporciona.

En la ventana mostrada en la Figura 10, tendremos que activar la opción "Acepto las Condiciones de servicio". También podremos seleccionar algunas opciones como el diseño (alineado a la izquierda, al centro o a la derecha), el tamaño y si utilizaremos siempre el mismo diseño. Esto es a gusto del usuario. Si lo deseamos podemos incluir más imágenes en el vínculo "Añadir otra imagen".

Cuando ya hemos seleccionado la(s) imagen(es) y las opciones que deseamos, hacemos click en "SUBIR IMAGEN". Esperamos un momento hasta que las imágenes se carguen en el blog y hacemos click en "FINALIZADO" (Figura 11).

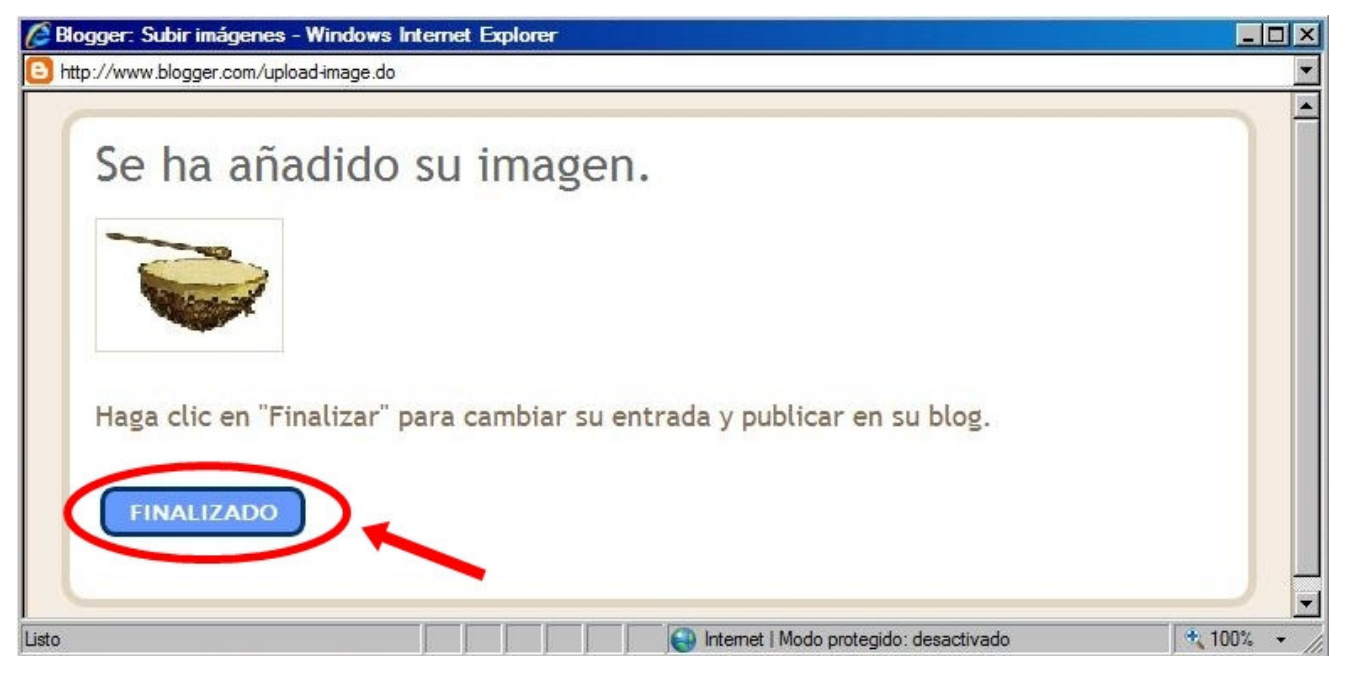

Figura 11: Cuando las imágenes ya se han cargado en el blog, hacemos click en "FINALIZADO."

Una vez pulsado el botón "FINALIZADO" de la ventana de la Figura 11, volveremos a nuestra publicación y podremos seguir escribiendo nuestro texto (figura 12).

| 🖉 Blogger: PangiMapu: Apo Olmen Tuwun - Crear entrada - Windows Internet Explorer          |         |
|--------------------------------------------------------------------------------------------|---------|
| 🚱 🕤 👻 💽 http://www.blogger.com/post-create.g?blogID=6443442226820728346 💽 🆅 🌠 Google       | P -     |
| Archivo Edición Ver Favoritos Herramientas Ayuda                                           |         |
| 🔆 🎲 🐴 🔹 🔂 Página 🔹 🎯 Herramientas 🔹 🚺 🔊 🐱                                                  |         |
| PNawel@gmail.com   Panel   Ayuda                                                           | Salir 🔺 |
| Creación de entradas <u>Configuración</u> <u>Plantilla</u> <u>Ver blog</u>                 |         |
| Crear Editar entradas Moderar comentarios                                                  |         |
|                                                                                            |         |
| The lass Number of Street Street                                                           |         |
| Edición de HTML Redactar                                                                   |         |
|                                                                                            |         |
|                                                                                            |         |
| Este es la primera publicación de puestro blog                                             |         |
| Esta es la primera publicación de nuestro blog.                                            |         |
| Aquí insertamos nuestra imagen:                                                            |         |
|                                                                                            |         |
| Podemos anexar muchas más.                                                                 |         |
| Afi ta fachi wisrintu                                                                      |         |
| Opciones de entrada Etiquetas de esta entrada:                                             |         |
| Ahora Blogger guarda automáticamente tus borradores. – 🕢 🛛 , S = Guardar, D = Borrador más |         |
| PUBLICAR ENTRADA D GUARDADO Borrador guardado automáticamente a la(s) 23:01                | panal   |
| 👘 Internet   Modo protegido; desactivado                                                   |         |

Figura 12: Una vez anexada nuestra(s) imagen(es) seguiremos escribiendo nuestra publicación.

Si observamos bien en la Figura 12 aparece el link "Vista previa" que nos permitirá ver como va tomando forma nuestra publicación. Una vez que ya terminamos hacemos click en "PUBLICAR ENTRADA" y llegaremos a la ventana indicada en la Figura 13:

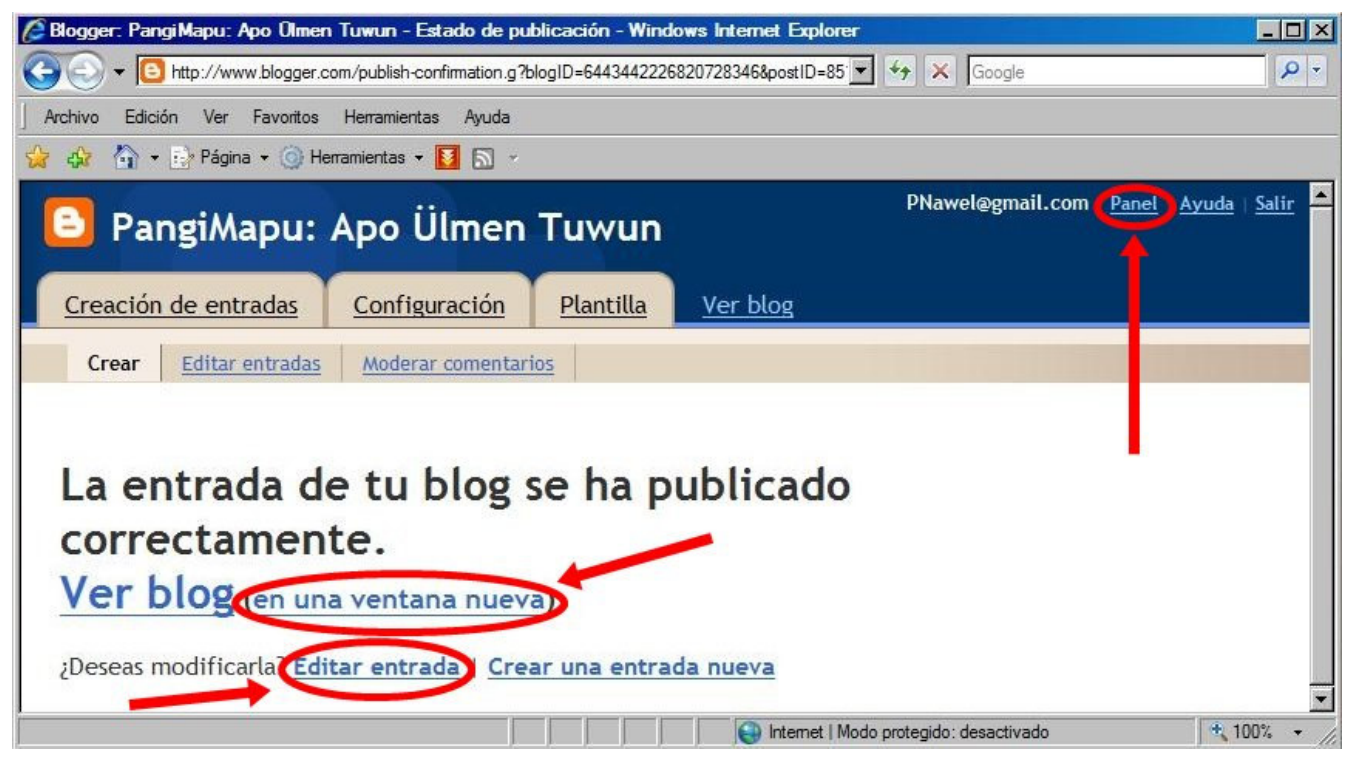

Figura 13: ¡Ya hemos publicado en nuestro blog!

En la ventana de la Figura 13 podemos ver como ha quedado nuestra publicación haciendo click en el link "en una ventana nueva", tal como se muestra en la Figura 14.

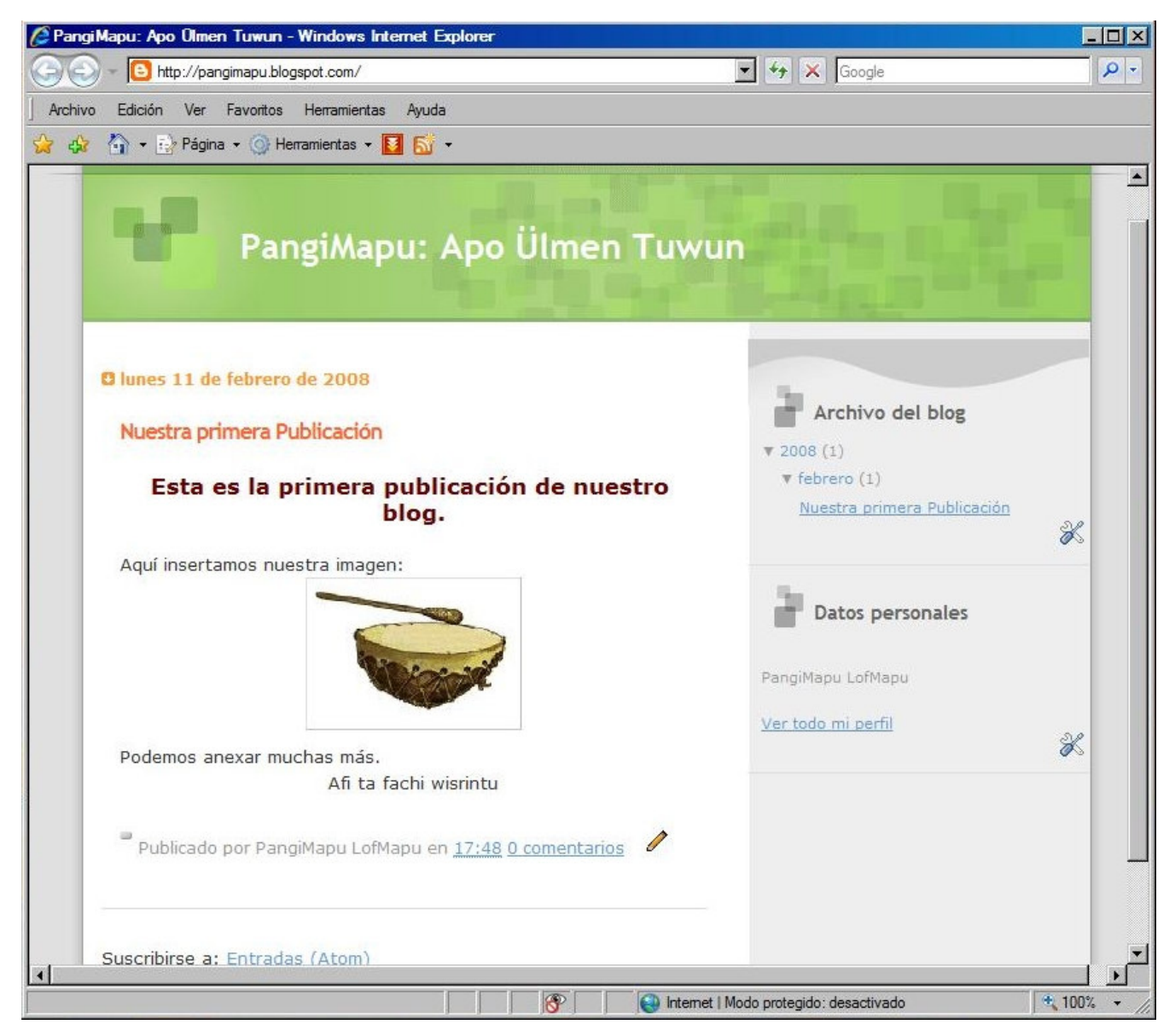

Figura 14: Así ha quedado nuestra publicación

Si observamos que existe un error podemos corregirlo haciendo click en "Editar entrada" (Figura 13). Si no existe error podemos crear una nueva publicación en "Crear una nueva entrada" (Figura 13) o salir de Blogger.

Importante es tener presente que las publicaciones (o entradas) del blog son elementos variables y que sólo aparecerá en pantalla una cantidad limitada, es decir, en nuestro blog NO aparecerán todas las entradas que publiquemos (se irán archivando).

En la ventana de la Figura 13, en la parte superior derecha, se encuentra el link "Panel". Al hacer click sobre él llegaremos a la ventana de la Figura 15 que será la venta inicial cada vez que accedamos a Blogger al introducir los datos pedidos en la ventana de la Figura 2.

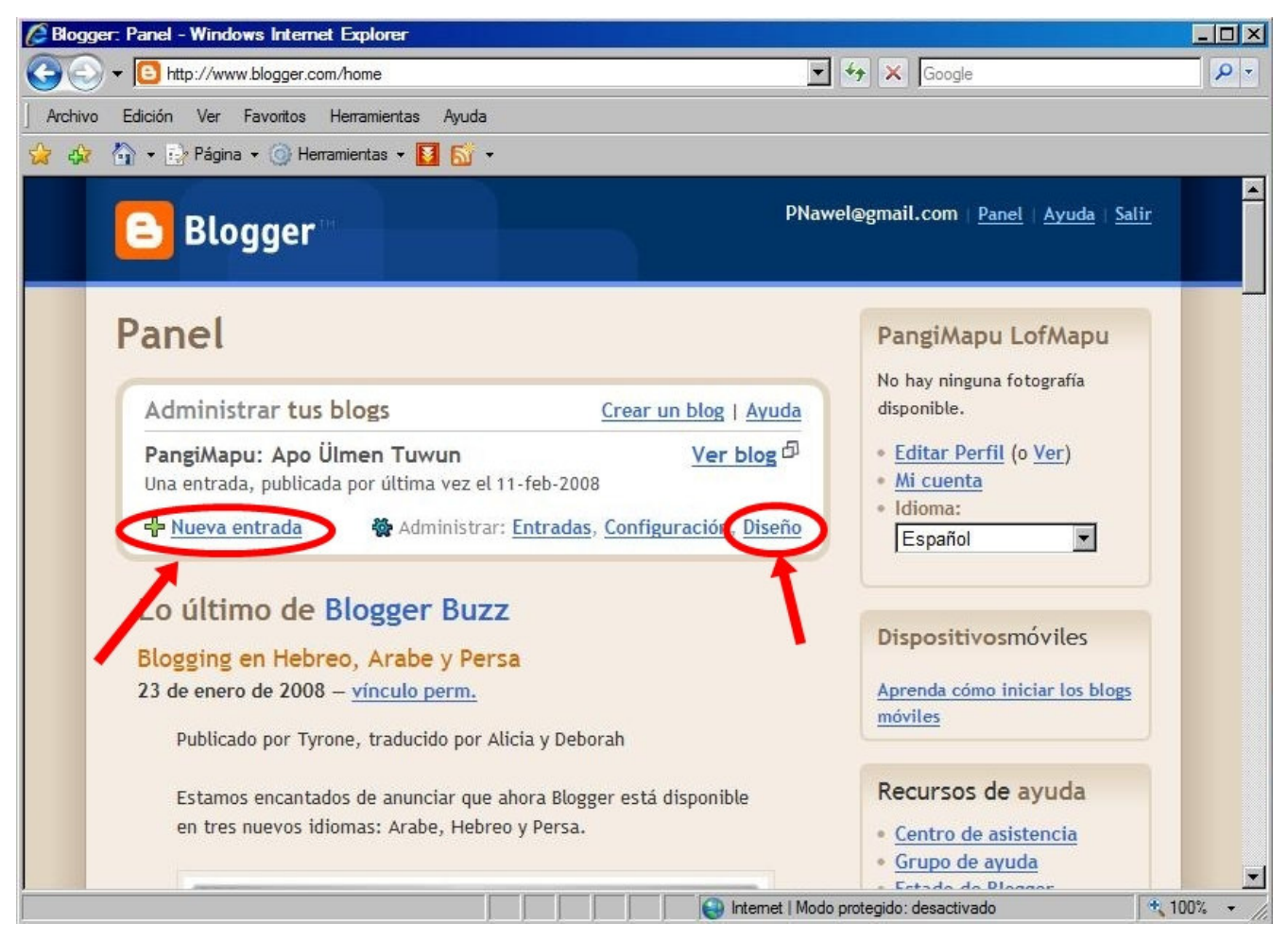

Figura 15: Ventana inicial de nuestra cuenta en Blogger.

Si queremos crear una nueva entrada (publicación), haremos click en "Nueva entrada" y repetiremos los pasos anteriores para publicar.

En la ventana de la Figura 15, si accedemos al vínculo "Diseño" veremos la ventana de la Figura 16, en la que podremos agregar más elementos a nuestro blog.

| Blogger :: Editar diseño - Wind                   | ows Internet Explorer                           |                                    |                                              |                     |
|---------------------------------------------------|-------------------------------------------------|------------------------------------|----------------------------------------------|---------------------|
| 🔾 🕤 🔻 📴 http://www.blogger.                       | .com/rearrange?blogID=6443                      | 3442226820728346                   | 💌 🍫 🗙 Google                                 | 2                   |
| Archivo Edición Ver Favoritos                     | Herramientas Ayuda                              |                                    |                                              |                     |
| 🍾 🎲 📩 🔹 🔂 Página 🔹 🎯 H                            | lerramientas 🕶 🚺 🔝 👻                            |                                    |                                              |                     |
| 🕒 PangiMapu:                                      | Apo Ülmen                                       | Tuwun                              | PNawel@gmail.com   <u>Panel</u>   <u>A</u> y | <u>yuda   Salir</u> |
| Creación de entradas                              | <u>Configuración</u>                            | Plantilla                          | <u>Ver blog</u>                              |                     |
| Elementos de la página                            | Fuentes y colores                               | Edición de HTM                     | Seleccionar plantilla nueva                  |                     |
| Añadir y organ<br>Haz clic y arrastra el ratón pa | <b>izar elemen</b><br>ara reorganizar los eleme | tos de la  <br>ntos de la página e | página<br>n tu blog. VISTA PREV              | AR.                 |
|                                                   |                                                 | Navbai                             | <u>E</u>                                     | ditar               |
|                                                   | Pan                                             | giMapu: Apo Üln                    | en Tuwun<br>Edit                             | ar                  |
|                                                   | Entradas del blog                               |                                    | Añadir un elemento de página                 | >                   |
|                                                   |                                                 |                                    | Archivo del blog<br>Edita                    | ar                  |
|                                                   |                                                 |                                    | Datos personales<br>Edita                    | ar                  |
|                                                   |                                                 |                                    |                                              |                     |
|                                                   |                                                 |                                    | Editar                                       |                     |
|                                                   | Aña                                             | adir un elemento                   | <u>de página</u>                             |                     |
|                                                   |                                                 |                                    | Internet I Modo protegido: desactivado       | 100% -              |

Figura 16: En esta ventana podemos aplicar algunos cambios a nuestro blog para darle una apariencia más amigable.

Si hacemos click en el vínculo indicado en la Figura 16, aparecerá la ventana de la Figura 17 en la que seleccionaremos el elemento "Texto".

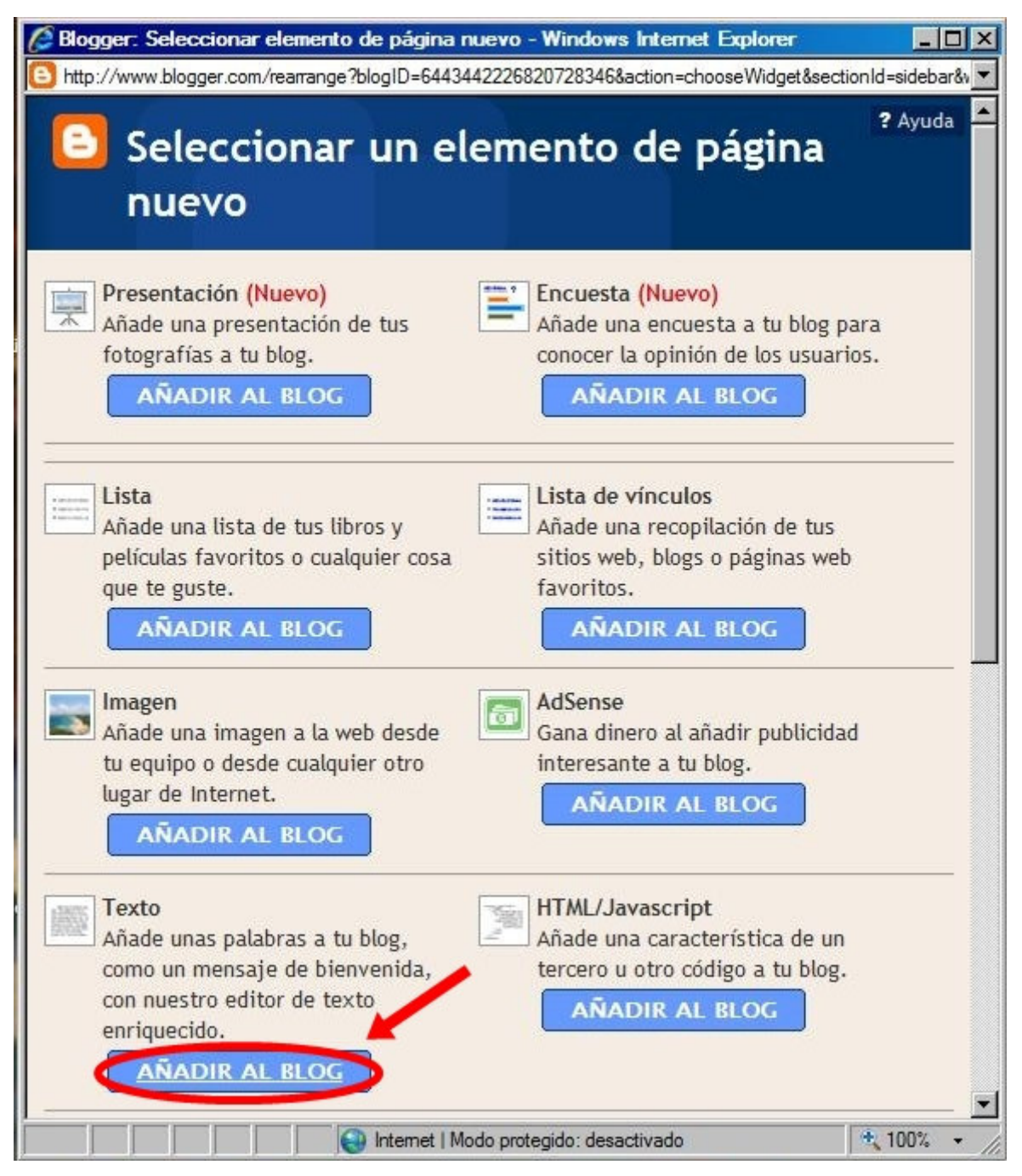

Figura 17: Ahora añadiremos un texto al costado derecho de nuestro blog.

Una vez que hacemos click en el vínculo indicado en la Figura 17, podremos escribir un texto según lo indica la Figura 18. Disculpar la falta de originalidad del ejemplo.

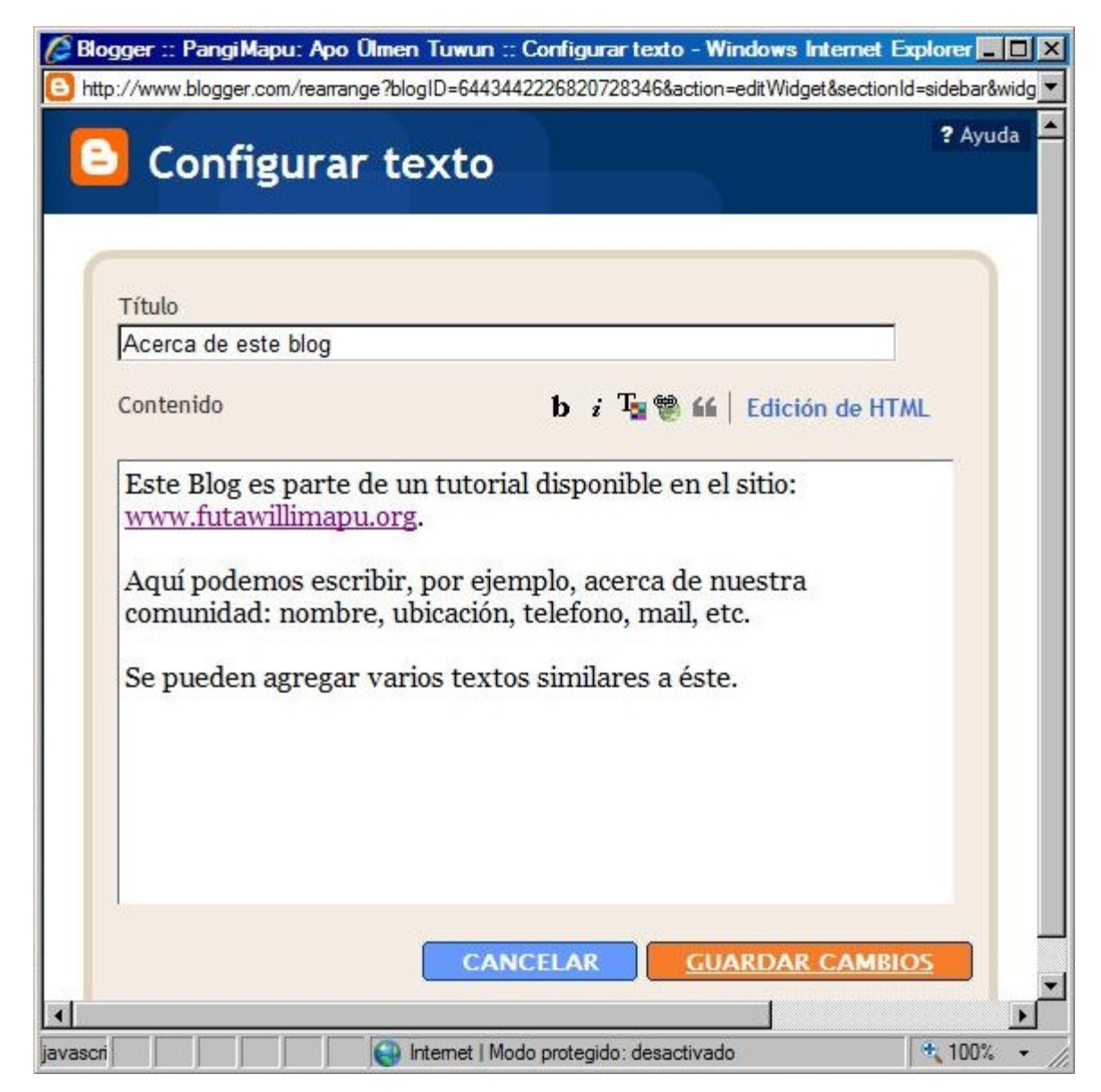

Figura 18: Este es el texto que añadiremos a nuestro blog al costado izquierdo como elemento fijo.

Cuando tenemos listo nuestro texto, hacemos click en "GUARDAR CAMBIOS" y volveremos a la ventana de diseño de nuestro blog, la que ahora tendrá algunos cambios (Figura 19).

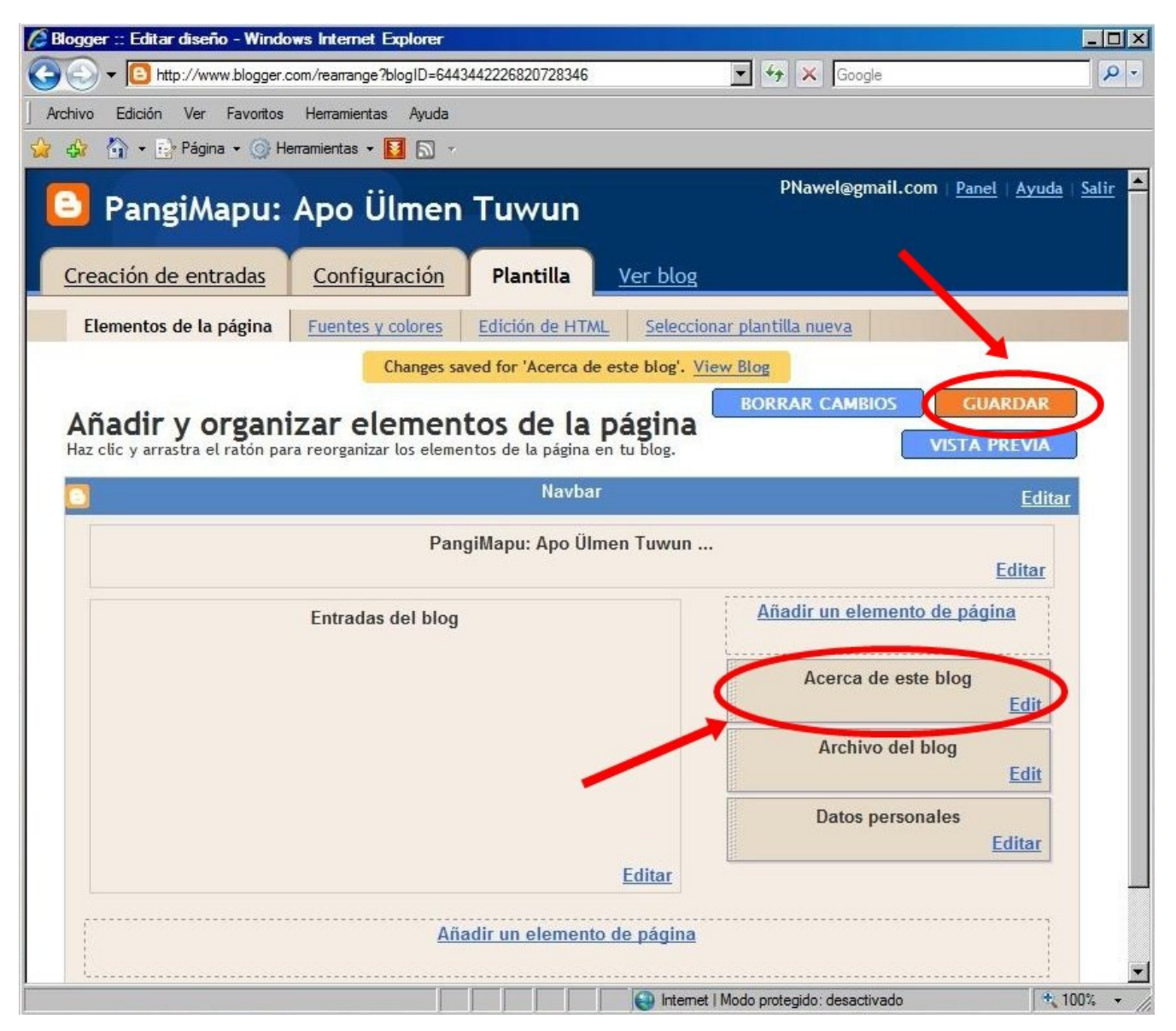

Figura 19: A nuestro blog se ha agregado un nuevo elemento fijo titulado "Acerca de este blog"

Cada vez que se realice algún cambio en el diseño del blog deberemos guardar los cambios en "GUARDAR" (ver Figura 19), como en este caso. Importante mencionar, que el diseño del blog depende de la plantilla, por lo que si Ud. ha elegido otra plantilla (Figura 5) puede ser que el orden de los elementos varíe un poco. En cualquier caso para agregar un elemento nuevo el procedimiento es el mismo.

Los cambios realizados en nuestro blog se reflejan en la Figura 20.

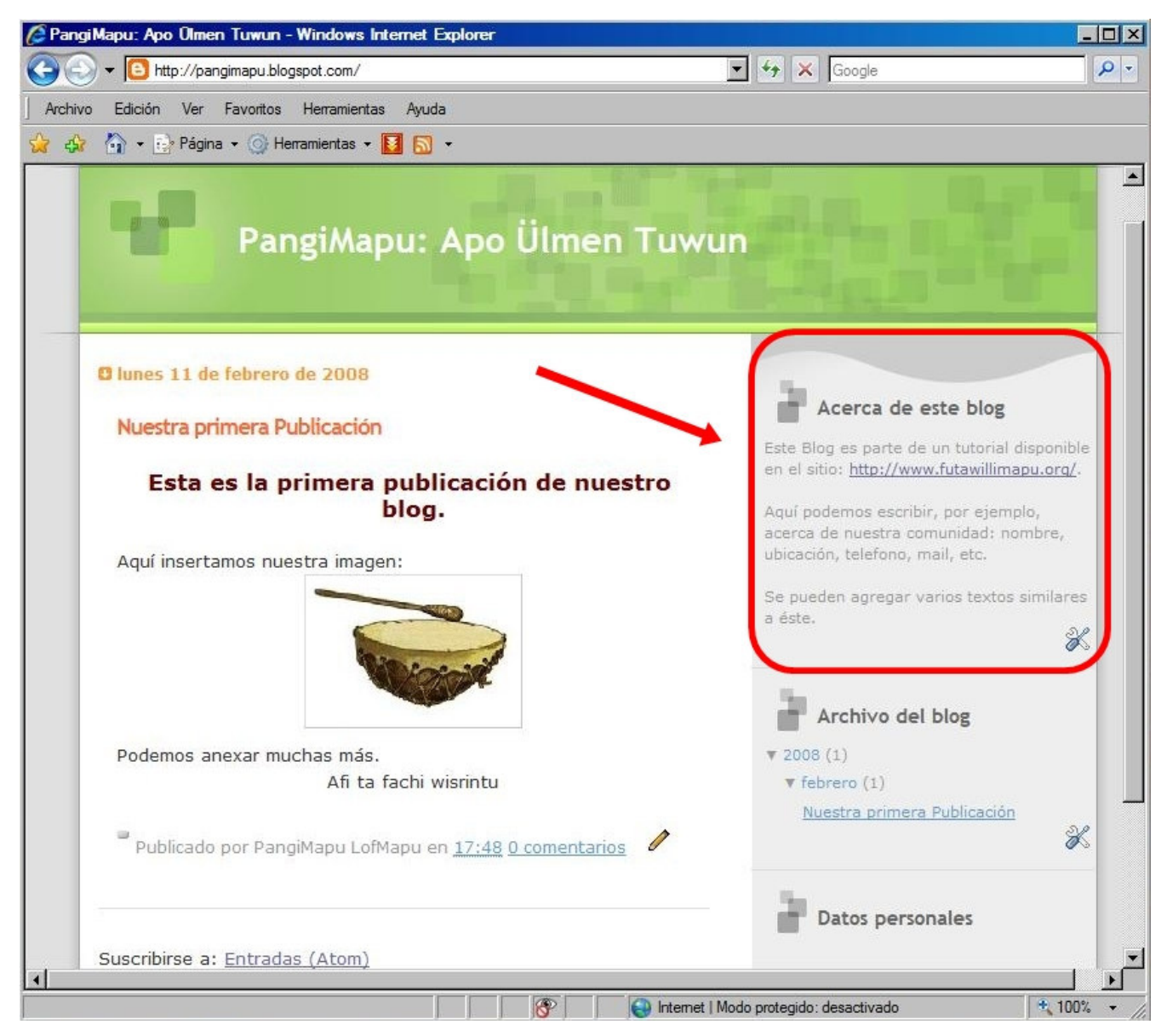

Figura 20: Así queda nuestro blog después de agregar un texto fijo al lado derecho.

¡Hemos terminado de construir nuestro blog y publicar un pequeño artículo! ¿No fue tan difícil como esperábamos? ¿Cierto?

#### PARA FINALIZAR...

Los blogs sin duda son una excelente herramienta informativa a nuestra disposición. Depende de nosotros darles un uso que nos permita romper el asilamiento al que somos sometidos, sin sacrificar nuestro Srakisuam, nuestro Kimün, nuestro Mupiltun y sin dejar de aspirar a ser los NosrChe que nuestros Füchakeche Yem esperan que seamos.

Este tutorial sólo presenta características y procedimientos muy básicos de los blogs, eso es evidente. Pero con los conocimientos aquí presentados ya se puede empezar a dar los primeros pasos en la masificación de información en la Füta Lalün Pilkien (la gran telaraña). La experimentación y la paciencia nos permitirán ir mejorando nuestros blogs.

Cualquier duda con el diseño de los blogs, sugerencias o críticas por favor diríjalas a los mails: <u>futawillimapu@gmail.com</u> <u>kiyemtuain@gmail.com</u>

... y visítenos en:

www.futawillimapu.org

Afi ta fachi küsow Mañuntueimi Taita Wenteyao Mañuntueimün Füchakeche yem